#### **Oracle® Tuxedo System and Applications Monitor Plus**

Installation Guide 12c Release 2 (12.2.2)

April 2016

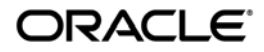

Oracle Tuxedo System and Applications Monitor Plus Installation Guide, 12c Release 2 (12.2.2)

Copyright © 2013, 2016, Oracle and/or its affiliates. All rights reserved.

This software and related documentation are provided under a license agreement containing restrictions on use and disclosure and are protected by intellectual property laws. Except as expressly permitted in your license agreement or allowed by law, you may not use, copy, reproduce, translate, broadcast, modify, license, transmit, distribute, exhibit, perform, publish, or display any part, in any form, or by any means. Reverse engineering, disassembly, or decompilation of this software, unless required by law for interoperability, is prohibited.

The information contained herein is subject to change without notice and is not warranted to be error-free. If you find any errors, please report them to us in writing.

If this is software or related documentation that is delivered to the U.S. Government or anyone licensing it on behalf of the U.S. Government, the following notice is applicable:

U.S. GOVERNMENT END USERS: Oracle programs, including any operating system, integrated software, any programs installed on the hardware, and/or documentation, delivered to U.S. Government end users are "commercial computer software" pursuant to the applicable Federal Acquisition Regulation and agency-specific supplemental regulations. As such, use, duplication, disclosure, modification, and adaptation of the programs, including any operating system, integrated software, any programs installed on the hardware, and/or documentation, shall be subject to license terms and license restrictions applicable to the programs. No other rights are granted to the U.S. Government.

This software or hardware is developed for general use in a variety of information management applications. It is not developed or intended for use in any inherently dangerous applications, including applications that may create a risk of personal injury. If you use this software or hardware in dangerous applications, then you shall be responsible to take all appropriate fail-safe, backup, redundancy, and other measures to ensure its safe use. Oracle Corporation and its affiliates disclaim any liability for any damages caused by use of this software or hardware in dangerous applications.

Oracle and Java are registered trademarks of Oracle and/or its affiliates. Other names may be trademarks of their respective owners.

This software or hardware and documentation may provide access to or information on content, products, and services from third parties. Oracle Corporation and its affiliates are not responsible for and expressly disclaim all warranties of any kind with respect to third-party content, products, and services. Oracle Corporation and its affiliates will not be responsible for any loss, costs, or damages incurred due to your access to or use of third-party content, products, or services.

## Contents

#### 1. Preparing to Install the Oracle TSAM Plus Manager

| Oracle Universal Installer (OUI)                                                |
|---------------------------------------------------------------------------------|
| Installing Oracle TSAM Plus Manager 12c Release 2 (12.2.2) with Oracle Home 1-2 |
| Oracle Home                                                                     |
| Installing Oracle TSAM Plus Manager 12c Release 2 (12.2.2) 1-2                  |
| Removing Oracle Home1-2                                                         |
| Determining the Default Oracle Home1-3                                          |
| Multiple Oracle Homes                                                           |
| Target Home                                                                     |
| Oracle Universal Installer Inventory1-3                                         |
| Oracle Universal Installer Inventory Structure                                  |
| Detaching Oracle Homes from the Central Inventory                               |
| Customizing and Creating Response Files1-9                                      |
| About Response Files                                                            |
| Creating a Response File With Record Mode                                       |
| Response File Format                                                            |
| Response File Parameters 1-14                                                   |
| Installing with a Response File1-21                                             |
| Modes of Installation                                                           |
| Installation Media1-24                                                          |
| Special Instructions for UNIX Users                                             |
| Failed to Connect to Server Error1-24                                           |

| Providing a UNIX Installer Location with Root Privileges 1-25 |
|---------------------------------------------------------------|
| Providing a UNIX Group Name 1-25                              |
| Deinstalling Oracle Products 1-26                             |
| Removing Oracle Products and Oracle Homes                     |
| Deinstalling Top-level Products With Dependents 1-26          |
| Silent Deinstallation 1-27                                    |
| About Oracle Universal Installer Log Files 1-28               |
| Oracle Internationalization 1-28                              |
| Installation Dialogs Language 1-28                            |
| Oracle TSAM Plus Manager Web Distribution                     |
| TEMP/TMP Directory 1-29                                       |
| Software Requirements 1-29                                    |
| Oracle Installation Program 1-29                              |
| Installation Methods 1-30                                     |
| Cancelling Installation 1-30                                  |
| Oracle Home Directory 1-30                                    |
| Choosing an Oracle Home Directory 1-30                        |
| Multiple Oracle Homes 1-31                                    |
| Installation Road Map 1-31                                    |

# 2. Installing Oracle TSAM Plus Manager Using GUI-Mode Installation

| What Is GUI-Mode Installation? 2-                  | 1 |
|----------------------------------------------------|---|
| Starting GUI-Mode Installation on a Windows System | 2 |
| Starting GUI-Mode Installation on a UNIX System 2- | 2 |
| Running GUI-Mode Installation 2-                   | 3 |
| Launch the Installer                               | 3 |
| Splash Screen                                      | 4 |

|     | Introduction Screen                               | 2-4  |
|-----|---------------------------------------------------|------|
|     | Choose Oracle Home.                               | 2-4  |
|     | Overwrite Prompt                                  | 2-4  |
|     | Import Configuration Files Prompt                 | 2-5  |
|     | Choose Authentication Type                        | 2-5  |
|     | LDAP Configuration                                | 2-5  |
|     | Choose Database Type.                             | 2-5  |
|     | Set Database Connection                           | 2-6  |
|     | TSAM Plus Database Overwrite Prompt.              | 2-6  |
|     | Set Groups ID                                     | 2-6  |
|     | Set Admin Password                                | 2-7  |
|     | Choose an Application Server Type                 | 2-7  |
|     | Create a Domain for Bundled WebLogic              | 2-7  |
|     | Set Password for WebLogic Administrator           | 2-7  |
|     | Choose a WebLogic Folder                          | 2-7  |
|     | Set WebLogic Server Connection                    | 2-7  |
|     | JNDI Configuration                                | 2-7  |
|     | Specify Data Source JNDI Name                     | 2-8  |
|     | Set TSAM Plus Properties                          | 2-8  |
|     | TSAM Plus Manager Summary Screen.                 | 2-8  |
|     | Installing TSAM Plus Manager Panel                | 2-8  |
|     | Configuration Panel                               | 2-8  |
|     | Installation Complete Screen                      | 2-8  |
| Ass | igning File Ownership on a UNIX System            | 2-8  |
| Uni | nstalling Oracle TSAM Plus Manager Using GUI-Mode | 2-9  |
|     | Welcome Panel                                     | 2-9  |
|     | Deinstall Inventory Panel                         | 2-9  |
|     | Confirmation Panel                                | 2-10 |

|    | Uninstall Complete Panel 2-10                                 |
|----|---------------------------------------------------------------|
| 3. | Installing Oracle TSAM Plus Manager Using Silent Installation |
|    | What Is Silent Installation?    3-1                           |
|    | Creating a Response File                                      |

|                                                         | - |
|---------------------------------------------------------|---|
| Using Record Mode 3-2                                   | 2 |
| Installing with a Response File                         | 3 |
| Keyword of Response File 3-4                            | ł |
| OUI Related Keyword                                     | ł |
| TSAM Plus Manager Related Keyword 3-8                   | 3 |
| Uninstalling Oracle TSAM Plus Manager Using Silent Mode |   |

#### A. Example of Complete Response File

# A. Oracle TSAM Plus Manager Supported Platforms, Web Containers, and DBMS

| Supported Operating System Platforms                | B-1   |
|-----------------------------------------------------|-------|
| Supported Web Containers.                           | . В-2 |
| Supported Web Browsers                              | . В-2 |
| Supported DBMS                                      | . В-2 |
| Supported Enterprise Manager Cloud Control Versions | . B-3 |

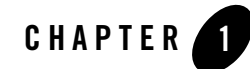

## Preparing to Install the Oracle TSAM Plus Manager

The following sections provide information that you need to know before installing the Oracle TSAM Plus Manager 12c Release 2 (12.2.2) product software:

- Oracle Universal Installer (OUI)
- Oracle TSAM Plus Manager Web Distribution
- TEMP/TMP Directory
- Oracle Installation Program
- Installation Road Map

For information about installing the Oracle TSAM Plus Agent, see Installing Oracle Tuxedo Using GUI-Mode Installation.

## Oracle Universal Installer (OUI)

The Oracle Tuxedo 12*c* Release 2 (12.2.2) product software installer is based on the Oracle Universal Installer (OUI). To install the Oracle Tuxedo 12*c* Release 2 (12.2.2) product software on your host, you must know how to use OUI to install Oracle products. For more information, see Introduction to Oracle Universal Installer.

#### **Modes of Installation**

You can use OUI to install Oracle products in any of the three following modes:

• Interactive:

Use OUI interactive mode to use the graphical user interface to walk through the installation, providing information in the installation dialogs when prompted. This method is most useful when installing a small number of products in different setups on a small number of hosts.

• Silent:

Use OUI silent installation mode to bypass the graphical user interface and supply the necessary information in a response file. This method is most useful when installing the same product multiple times on multiple hosts. By using a response file, you can automate the installation of a product for which you know the installation parameters.

**Note:** You can use the -noConsole flag on Windows to suppress the display of console messages.

#### **Installation Media**

Note: On Windows, when you start the installer from a shared drive, you need to map the shared drive and then invoke the installer from the shared drive. When you invoke runInstaller.sh (UNIX) or setup.bat (Windows), you should invoke it from the directory where this command is present, or you must specify the complete path to runInstaller.sh (UNIX) or setup.bat (Windows).

#### **Special Instructions for UNIX Users**

The following sections describe special instructions that apply when you are installing certain products on a UNIX system.

#### Failed to Connect to Server Error

If you receive an Xlib error or a "Failed to connect to Server" error when you are running OUI on the Solaris operating system, do the following:

1. Define the following environment variable on the host computer where you are running OUI: %setenv DISPLAY <machine name>:0.0

- 2. Replace <machine name> with the name of the computer that will display OUI.
- 3. On the computer that will display OUI, enter the following command, which allows other computers to display information on the computer monitor: %xhost +
- 4. Rerun the runInstaller.sh script after you have set the DISPLAY environment variable.

**Note:** You can run OUI without specifying the DISPLAY variable by running in silent mode using a response file.

#### **Providing a UNIX Installer Location with Root Privileges**

You must have root privileges to perform various UNIX installation operations. For example, you must have root privileges to be able to create the OUI inventory.

If you are installing OUI for the first time, you are prompted to run a shell script from another terminal window before proceeding with the installation. OUI prompts you to run root.sh after installation completes only if the script is required to run as root before configuration assistants are run. Otherwise, you are prompted to run root.sh as root later.

Note: When running OUI in silent mode, if root.sh is required prior to configuration assistants, OUI skips configuration assistants during the installation. You must run root.sh as root and then run the skipped configuration assistants after the silent installation is complete.

To successfully run the required shell script:

- 1. Leave the OUI window open and open another terminal window.
- 2. In the new terminal window, use the substitute user command to log in with root privileges: su -root
- 3. Change directory to the Oracle home into which you are currently installing your Oracle software product.
- 4. Run the shell script ./root.sh.
- 5. When the script is finished and you are returned to the command prompt, exit from the new terminal window and return to OUI to continue installation.
- **Note:** Do not exit the installation to run the shell script. Exiting the installation removes this script.

You are prompted to run the script only the first time you install.

#### **Providing a UNIX Group Name**

If you are installing a product on a UNIX system, the Installer also prompts you to provide the name of the group that owns the base directory.

You must choose a UNIX group name that has permissions to update, install, and remove Oracle software. Members of this group must have write permissions for the chosen base directory.

Only users who belong to this group are able to install or remove software on this host.

#### **About Oracle Universal Installer Log Files**

When you install or deinstall products using OUI, important information about each installation is saved not only in the inventory, but also in a series of log files, located in the following directory:

\$ORACLE\_HOME/cfgtoollogs

You can use these log files to troubleshoot installation problems. These files are also crucial for removing and configuring the various software components you install. OUI displays the name and location of the current session log file on the Install page. Each installation or configuration utility provides a separate folder containing the logs inside the <code>\$ORACLE\_HOME/cfgtoollogs</code> folder.

Note: The logs used to remove products are different from the installActions<timestamp>.log generated during the install process. The installActions<timestamp>.log is easier to read and can be used to view the operations performed at installation time.

#### Oracle Internationalization

#### **Installation Dialogs Language**

OUI runs in the operating system language. OUI uses the language that Java detects, the system locale value, and sets that to the default language. OUI dialogs are displayed in this language if available. If specific OUI dialogs are not translated in the language of the operating system, these dialogs are shown in English.

OUI displays the translated GUI only if the variable NLS\_ENABLED has been set to TRUE in the oraparam.ini file. If the NLS\_ENABLED variable is set to FALSE, all text is shown in English.

**Note:** The dialogs displayed for internationalization can only be customized parts; some of them are embedded in OUI.

## **Oracle TSAM Plus Manager Web Distribution**

An evaluation copy of Oracle TSAM Plus Manager is available for download from the Oracle corporate Web site at http://www.oracle.com/technology/software/index.html.

Platform-specific installer files for the Oracle TSAM Plus Manager product software are available for download from the Oracle corporate Web site.

#### **TEMP/TMP** Directory

During both UNIX and Windows installation, temporary copies of Oracle Universal Installer and JRE are placed in the TEMP or TMP directory in a subdirectory named /OraInstall<timestamp>. On both UNIX and Windows, Oracle Universal Installer looks for %TEMP% then %TMP%. If neither is set, Oracle Universal Installer defaults to /tmp on UNIX and c:\temp on Windows.

Note: The TEMP/TMP directory should not be a cluster file system or a shared location.

#### **Software Requirements**

Java Development Kit (JDK) 1.8.0 or Java Runtime Environment (JRE) 1.8.0 is required to install Oracle Tuxedo System and Applications Monitor Plus. You need to install the required JRE and set the environment variable JAVA\_HOME accordingly before installing Oracle Tuxedo System and Applications Monitor Plus.

- **Note:** If you choose to install "Bundled WebLogic", you need to run TSAM Plus Manager 12.2.2 installer with the following JDK versions.
  - Oracle JDK (64-bit): Tested with 1.8.0\_60 on Linux, and 1.8.0\_74 on Solaris
  - HP JDK (64-bit): Tested with Java version 1.8.0.04-hp-ux
  - IBM JDK (64-bit): Tested with 1.8.0 SR2 FP10

#### **Oracle Installation Program**

The Oracle TSAM Plus Manager software is distributed as an installer file, which also contains a copy of the Oracle Installation program. The Oracle Installation program is the Oracle standard tool for installing the Oracle TSAM Plus Manager software on Windows or UNIX systems.

#### **Cancelling Installation**

Clicking the "Cancel" or the "close' window button in GUI mode causes an incomplete Oracle TSAM Plus Manager 12c Release 2 (12.2.2) installation. You will have to re-install Oracle TSAM Plus Manager 12c Release 2 (12.2.2).

## **Installation Road Map**

You are now ready to begin your installation. To install Oracle TSAM Plus Manager 12c Release 2 (12.2.2), see one of the following sections:

- "Installing Oracle TSAM Plus Manager Using GUI-Mode Installation" on page 3-1
- "Installing Oracle TSAM Plus Manager Using Silent Installation" on page 4-1

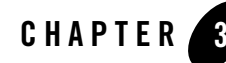

## Installing Oracle TSAM Plus Manager Using GUI-Mode Installation

The following sections describe how to install Oracle TSAM Plus Manager using graphical user interface (GUI) mode installation:

- What Is GUI-Mode Installation?
- Starting GUI-Mode Installation on a Windows System
- Starting GUI-Mode Installation on a UNIX System
- Running GUI-Mode Installation
- Assigning File Ownership on a UNIX System
- Uninstalling Oracle TSAM Plus Manager Using GUI-Mode

#### What Is GUI-Mode Installation?

The graphical user interface mode installation is the graphics-based method of executing the Oracle Installation program. It can be run on both Windows and UNIX system.

To run GUI-mode installation, the console attached to the machine on which you are installing the software must support a Java-based GUI. All consoles for Windows systems support Java-based GUIs, but not all consoles for UNIX systems do.

**Note:** To install Oracle TSAM Plus Manager on a UNIX system with a non-graphics console, use silent install mode.

#### Starting GUI-Mode Installation on a Windows System

To start the GUI-mode installation process on a Windows system, follow these steps:

- 1. Select a Windows system that meets the hardware and software requirements.
- 2. Log in to the Windows system as the Administrator or as a member of the Administrator group.

You need administrative privileges to install Oracle TSAM Plus Manager on a Windows system.

- 3. Ensure that you have enough free space for the Oracle TSAM Plus Manager installation.
- 4. Install Oracle TSAM Plus Manager. You can download it from the Oracle Web site:
  - a. Go to http://www.oracle.com/technology/software/index.html and download the Oracle TSAM Plus Manager12*c* Release 2 (12.2.2) installation file specific to your platform.
  - b. Go to the directory where you downloaded the Oracle TSAM Plus Manager installer, unzip the installer file, and then go to the Disk1\install directory, run the setup.bat to start the installation.
- 5. Proceed to Running GUI-Mode Installation.
- 6. Re-login to the system after TSAM Plus Manager 12*c* Release 2 (12.2.2) installation has completed.

#### Starting GUI-Mode Installation on a UNIX System

To start the GUI-mode installation process on a UNIX system, follow these steps:

- 1. Select a UNIX system that meets the hardware and software requirements
- 2. Log in to the UNIX system as the Oracle TSAM Plus Manager administrator.
- 3. Ensure that you have enough free space for the Oracle TSAM Plus Manager installation.
- 4. Install Oracle TSAM Plus Manager by downloading from the Oracle Web site:
  - a. Go to http://www.oracle.com/technology/software/index.html and download the Oracle TSAM Plus Manager 12*c* Release 2 (12.2.2.0.0) installation file specific to your platform.

- b. Go to the directory where you downloaded the installer, unzip the installer file, and then go to the Diskl\install directory, run the sh ./runInstaller.sh to invoke the installation procedure.
- **Note:** GUI mode is the default for TSAM Plus Manager 12c Release 2 (12.2.2.0.0) installation. If a GUI interface is not available on your UNIX platform, you will receive an error message and the installation process is aborted.

If a GUI interface is not available on your UNIX platform, you can use silent mode installation. For more information, see What Is Silent Installation?

5. Proceed to Running GUI-Mode Installation .

#### **Running GUI-Mode Installation**

This section describes how to install the TSAM Plus Manager 12c Release 2 (12.2.2) using GUI mode.

The Oracle TSAM plus manager installer program is currently available in English and Japanese. By checking the value of a certain language-related environment variable on the target platform, the installer program automatically determines the language displayed during the installation and the language-specific message catalog installed during the installation. If the language-related environment variable is not set or is set to a value unknown to the installer program, both the language displayed and the message catalog installed default to English.

The following steps describe the installation procedure in GUI mode. The procedure on UNIX platforms is similar.

#### Launch the Installer

Unzip your installer file, and then go to the Disk1\install directory. Before launching the installer, set up the environment JAVA\_HOME properly, and make sure Java version is higher than 1.8.0.

- [On Windows] run setup.bat
- [On UNIX] run sh ./runInstaller.sh

The Oracle Universal Installer is started.

Note: The dialog panel that appears cannot be customized.

#### **Splash Screen**

The OUI splash screen appears briefly before the OUI Welcome screen is displayed. The startup splash screen image, provided by Marketing, is displayed throughout the installation.

#### **Introduction Screen**

When an introduction message or information specific to that installer and install machine is displayed, click **Next** to continue.

#### **Choose Oracle Home**

The next screen prompts you to choose the Oracle Home target installation directory. There is a choice to either manually specify an existing Oracle Home directory or select an Oracle Home directory from the given list detected by the installation program.

**Oracle Home Name** identifies the program group associated with a particular home and the Oracle services installed on this home. The Oracle home name must be between 1 to 127 characters long, and can include only alphanumeric characters and underscores.

**Oracle Home Directory** is the full path to an Oracle home. You can enter the path directly, or Browse it, or select an Oracle home from the drop-down list of existing Oracle homes. The Oracle home location is the directory where Oracle TSAM Plus Manager 12*c* Release 2 (12.2.2) product is installed.

If you enter an invalid path for Oracle Home directory, an error message will be displayed.

If Oracle Home directory is not empty and not recorded in inventory, a warning message will be displayed.

## **Overwrite Prompt**

If TSAM Plus Manager product is already installed in ORACLE\_HOME, a prompt is displayed asking whether to overwrite it.

If you choose **No**, you can not continue the installation until you choose another ORACLE\_HOME or quit the installation.

#### **Import Configuration Files Prompt**

If art.properties, tsam.properties, or persistence.xml is under the directory \$ORACLE\_HOME/tsam12.2.2.0.0, a prompt is displayed asking whether to import TSAM Plus Manager configuration files.

If you choose Yes, the installation behavior is as follows:

- If art.properties exists, it is imported to tsam\_wls12c.ear.
- If tsam.properties exists, the value recorded in tsam.properties is displayed on panel "Set TSAM Plus Properties". You can modify it and just use it directly.
- If persistence.xml exists, the old database connection string recorded in persistence.xml IS displayed on panel "Set database Connection", and the connection string is used to connect database.

#### **Choose Authentication Type**

Select the authentication type, user information can be stored in the Oracle TSAM Plus database or an existing LDAP server. **Database first** supports both. **LDAP only** exclusively supports LDAP authentication.

If you choose **Database first**, you need to decide whether to specify an LDAP configuration file now.

For more information, refer to Configuring LDAP Authentication in Oracle TSAM Plus Configuration Guide.

#### **LDAP Configuration**

You must specify a LDAP configuration file if you choose **LDAP only**, or you want to specify an LDAP configuration file now for **Database first**.

For more information, refer to TSAM Plus LDAP Configuration File in Oracle TSAM Plus Configuration Guide.

#### **Choose Database Type**

Choose the database usage type you will use with TSAM Plus Manager. The default option is **Create a new schema of existing Oracle Database**.

Note: The first option is not applicable for Oracle database releases lower than 11g.

If persistence.xml is under directory <code>\$ORACLE\_HOME/tsam12.2.2.0.0</code>, it reads the database type from this configuration, and sets the default option to it.

### Set Database Connection

If you choose database usage type **Create a new schema of existing Oracle Database**, you need to set database connection.

Specify the Oracle SYSDBA user and password to create a new schema of existing oracle database, and specify the parameters to create a new TSAMA plus DB schema of existing oracle database. The TSAM plus DB user tablespace should exist.

Note: At least 5G space should be reserved in the tablespace for TSAM plus.

If you select **Use existing Derby database** or **Use existing schema of Oracle Database** database usage type, you need to configure the related database connection. Plus, if persistence.xml is under directory <code>\$ORACLE\_HOME/tsam12.2.2.0.0</code>, and you choose "**import TSAM Plus Manager configuration files**, the database connection string recored in persistence.xml will be display.

If the database connection cannot be connected, an error message is displayed.

#### **TSAM Plus Database Overwrite Prompt**

If you choose database type **Existing Derby database** or **Existing Oracle database**, and the same version of TSAM Plus database already exists under the specified database connection, a prompt is displayed asking whether to overwrite it. If the existing TSAM Plus database version is not the same as the TSAM Plus 12c Release 2 (12.2.2), an error "Cannot overwrite: a different version of TSAM Plus database is found under" occurs.

## Set Groups ID

Specify groups ID. Oracle TSAM Plus Manager creates the default user groups **Administrator** and **Viewer**. If you use LDAP authentication, the Group ID must be the same as the one of the corresponding user in the LDAP server.

If you enter nothing or not a number value, you will get Error box with message ""You are required to specify valid "xxxx"" according to the related input item.

#### Set Admin Password

Oracle TSAM Plus Manager creates a user with the name "**admin**". Specify password (between 1-32 alphanumeric characters).

If you enter unmatchable password twice, an error message is displayed.

#### **Choose an Application Server Type**

Choose the application server where oracle TSAM Plus Manager will be deployed. There are three options, "Existing WebLogic Server", "Bundled WebLogic Server", and "Skip, I will deploy TSAM Plus to an existing application server after the installation". The default option is "Existing WebLogic Server".

#### **Create a Domain for Bundled WebLogic**

If you do not "Skip" database configure and choose application server "Bundled WebLogic server", you need to create a domain for this WebLogic. You need to set Domain Listen Port (default value is 7001) and Domain Administrator Name (default value is weblogic).

Note: JNDI Configuration is not supported by "Bundled Weblogic server".

#### Set Password for WebLogic Administrator

If you do not "Skip" database configure and choose application server "Bundled WebLogic server", you also need to set a password for WebLogic Domain Administrator.

#### Choose a WebLogic Folder

If you choose application server "Existing WebLogic server", you need to choose a folder where WebLogic server is installed. If you input an invalid WebLogic folder, you will get an error.

#### Set WebLogic Server Connection

If you choose application server "An existing WebLogic server", you also need to configure WebLogic properties.

## **JNDI** Configuration

If you "Skip" the Database type and choose application server "An existing WebLogic server", you can specify a JNDI for existing data source.

#### **Specify Data Source JNDI Name**

If you choose "Yes" in "JNDI Configuration", you need to specify a Data Source JNDI name. If the Data Source JNDI name is invalid, you will get an error.

### **Set TSAM Plus Properties**

User can reset properties' value or use the default. Plus, If tsam.properties is under directory \$ORACLE\_HOME/tsam12.2.2.0.0, and you are choose to "import TSAM Plus Manager configuration files", the value recorded in tsam.properties will be display.

If you input a invalid value, you will get Error box with message ""You are required to specify valid "xxxx"" according to the related input item.

#### **TSAM Plus Manager Summary Screen**

When previous component is detected, the Summary panel is displayed, the top component "TSAM Plus Manager 12.2.2.0.0" can be always reinstalled.

#### **Installing TSAM Plus Manager Panel**

At this point, files for that installation type are copied to the target installation directory and the Installing TSAM Plus Manager 12.2.2.0.0 screen is displayed.

Note: This dialog panel can not be customized.

## **Configuration Panel**

At this point, some configuration jobs are done and the Configuration Assistants screen is displayed.

## **Installation Complete Screen**

A completion message appears stating that the installation is complete and where it was installed. Press **Exit** to quit.

## Assigning File Ownership on a UNIX System

If you installed the Oracle TSAM Plus Manager on a UNIX system, Oracle strongly recommends that you create a separate user account for the Oracle Tuxedo administrator and give ownership

of the Oracle TSAM Plus Manager files to that account. To change ownership of the Oracle TSAM Plus Manager on a UNIX machine, enter the following command:

```
chown -R adm_account full_path_of_tux_prod_dir
chgrp -R adm_group full_path_of_tux_prod_dir
```

Replace adm\_account with the Oracle Tuxedo administrator account, replace adm\_group with the Oracle Tuxedo administrator group ID, and replace full\_path\_of\_tux\_prod\_dir with the full pathname of the product directory in which you installed the Oracle TSAM Plus Manager.

## **Uninstalling Oracle TSAM Plus Manager Using GUI-Mode**

The following steps describe GUI mode un-installation process.

#### Welcome Panel

Go to <ORACLE\_HOME>/oui/bin, run setup.bat on windows platform, and sh ./runInstaller.sh on UNIX platform, then the Uninstaller window appears same with installer windows. You can completely remove TSAM Plus Manager 12*c* Release 2 (12.2.2) just by clicking **Deinstall Products**.

#### Notes:

- At the first beginning, you may not see any product from Inventory panel.That's because your central inventory pointer (/etc/oraInst.loc) is not setup. You will not get the installed product list unless you navigate to couple of pages where you select the central inventory location and come back to first page and select "Installed products". At this time, since central inventory is selected OUI fetches all homes associated with that inventory along with its installed components and displays for the deinstall.
- Java Development Kit (JDK) 1.8.0 or Java Runtime Environment (JRE) 1.8.0 is required. You need to install the required JRE and set the environment variable JAVA\_HOME accordingly.

#### **Deinstall Inventory Panel**

Select the product(s) you want to remove from the **Contents** tab of the Inventory panel and click **Remove**. You can also remove Oracle homes in the same manner. After you have removed an Oracle home, you can reuse its name and location to install other products.

Click **Details** to display the attributes and values of the selected component. Click Save As to save the inventory tree of this machine as a specified file. Click Help to get the help information about all buttons. Click the Show empty homes option to view Oracle homes that have been created in the inventory, but are empty. Click **Close** to close the dialog.

#### **Confirmation Panel**

To remove the products, click Yes in the Confirmation dialog. Click No to cancel the removal.

#### **Uninstall Complete Panel**

After uninstall finishes, the Deinstall successful message appears.

Check the product list from Inventory, the product is already uninstall successfully.

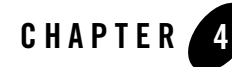

## Installing Oracle TSAM Plus Manager Using Silent Installation

The following sections describe how to install Oracle TSAM Plus Manager using silent installation:

- What Is Silent Installation?
- Creating a Response File
- Using Record Mode
- Installing with a Response File
- Keyword of Response File
- Uninstalling Oracle TSAM Plus Manager Using Silent Mode

#### What Is Silent Installation?

Silent installation reads the settings for your configuration from a text file that you create prior to beginning the installation. Manual intervention is not necessary during the installation process. Silent installation works on both Windows and UNIX systems.

Silent installation is a way of setting installation configurations only once and then using those configurations to duplicate the installation on many machines.

#### **Creating a Response File**

You can create a new response file, based on the installation options you select, by using the OUI record mode.

When you use record mode, OUI records the installation session to a response file. You specify the name of the response file on the command line. The recorded response file is generated immediately after the Summary page; you do not need to actually install your Oracle product to create the response file. That is, you can start the installation in Record mode and proceed through the installation options until you get to the Summary page. On the Summary Page, click **Exit** to stop the installation from proceeding with the installation. However, all the options you selected are saved in the resulting response file.

You can use the newly created response file to run identical installation sessions on other computers in your organization.

Record mode can be also used during a silent installation. In this case, the variable values specified in the original source response file will be recorded to the new response file.

The following sections describe how to use record mode on Windows and UNIX systems.

#### **Using Record Mode**

To record a new response file:

- 1. At the command prompt, use the cd command to change to the directory that contains the OUI executable file (setup.bat or sh ./runInstaller.sh) for your installation.
- 2. Enter the following command:
  - On Windows:

```
setup.bat -record -destinationFile <response_file_name>
```

- On UNIX:

```
sh ./runInstaller.sh -record -destinationFile <response_file_name>
```

Replace the <response\_file\_name> with the complete path for the new response file. For example:

- On Windows:

```
setup.bat -record -destinationFile
C:\response_files\install_oracle11g.rsp
```

- On UNIX:

```
sh ./runInstaller.sh -record -destinationFile
/private/temp/install_oracle11g.rsp
```

3. Use the OUI user interface to select and record your installation options.

When OUI displays the Summary page, you can either continue with the installation or exit. OUI saves your new response file using the path and file name you specified on the command line.

**Note:** Java Development Kit (JDK) 1.8.0 or Java Runtime Environment (JRE) 1.8.0 is required. You need to install the required JRE and set the environment variable JAVA\_HOME accordingly.

#### Installing with a Response File

When installing in silent mode you must make sure that there is enough disk space and that the login ID has proper permissions to access Oracle inventory directory.

To invoke the silent installation procedure, execute the following steps:

- 1. Create a file containing the required variables set to valid data.
- 2. At a command line prompt go to the directory containing the installer executable.
- 3. Enter the following command:

```
setup.bat -responseFile <filename> -silent <optional_parameters> (on
Windows)
sh ./runInstaller.sh -responseFile <filename> -silent
<optional_parameters> (on UNIX)
```

#### Notes:

- All Silent options are stored in a response file (.rsp).You must specify the complete responseFile path. If you do not, Oracle Universal Installer assumes the location to be relative to the oraparam.ini associated with the launched Oracle Universal Installer.
- Java Development Kit (JDK) 1.8.0 or Java Runtime Environment (JRE) 1.8.0 is required. You need to install the required JRE and set the environment variable JAVA\_HOME accordingly.

Optional parameters you can use with the -responseFile flag are:

• -waitforcompletion — Use the -waitforcompletion flag with -silent flag to wait for completion instead of spawning the java engine and exiting.

For help on command line usage, enter the following at the command line in the directory where the executable file is stored:

setup.bat -help (on Windows)
sh ./runInstaller.sh -help (on UNIX)

For example, on a UNIX machine, enter:

sh ./runInstaller.sh -responseFile /tsam/tsam\_linux\_silent.rsp -silent

If the ORACLE\_HOME is not empty, please use -force option to overwrite it, or you will get the following error:

SEVERE:OUI-10029: You have specified a non-empty directory to install this product. It is recommended to specify either an empty or a non-existent directory. You may, however, choose to ignore this message if the directory contains Operating System generated files or subdirectories like lost+found.

#### **Keyword of Response File**

#### **OUI** Related Keyword

| Keyword Name               | Datatype | Description                                                                                                    |
|----------------------------|----------|----------------------------------------------------------------------------------------------------|
| UNIX_GROUP_NAME            | String   | UNIX group to be set for the inventory directory.<br>Valid only in UNIX platforms.                                                                                                    |
| FROM_LOCATION              | String   | Complete path to the products.xml                                                                                                    |
| FROM_LOCATION_CD_LA<br>BEL | String   | This variable should only be used in multi-CD installations. It includes the label of the compact disk where the file "products.xml" exists. The label can be found in the file "disk.label" in the same directory as products.xml. |
| ORACLE_BASE                | String   | Complete path of the Oracle Base.                                                                                                    |

#### Table 4-1 Optional Keyword

| Keyword Name                       | Datatype | Description                                                                                                    |
|------------------------------------|----------|----------------------------------------------------------------------------------------------------|
| SHOW_WELCOME_PAGE                  | Boolean  | Set to true if the Welcome page in OUI needs to be shown.                                                                                                    |
| SHOW_CUSTOM_TREE_PA<br>GE          | Boolean  | Set to true if the custom tree page in OUI needs to be shown.                                                                                                    |
| SHOW_COMPONENT_LOCA<br>TIONS_PAGE  | Boolean  | Set to true if the component locations page in OUI needs to be shown.                                                                                                    |
| SHOW_SUMMARY_PAGE                  | Boolean  | Set to true if the summary page in OUI needs to be shown.                                                                                                    |
| SHOW_INSTALL_PROGRE<br>SS_PAGE     | Boolean  | Set to true if the install progress page in OUI needs to be shown.                                                                                                    |
| SHOW_REQUIRED_CONFI<br>G_TOOL_PAGE | Boolean  | Set to true if the required config assistants page in OUI needs to be shown.                                                                                                    |
| SHOW_CONFIG_TOOL_PA<br>GE          | Boolean  | Set to true if the config assistants page in OUI needs to be shown.                                                                                                    |
| SHOW_RELEASE_NOTES                 | Boolean  | Set to true if the release notes of this installation need<br>to be shown at the end of installation.                                                                                                    |
| SHOW_ROOTSH_CONFIRM<br>ATION       | Boolean  | Set to true if the Confirmation dialog asking to run the<br>root.sh script in OUI needs to be shown. Valid only for<br>UNIX platforms.                                                                            |
| SHOW_END_SESSION_PA<br>GE          | Boolean  | Set to true if the end of session page in OUI needs to be shown.                                                                                                    |
| SHOW_EXIT_CONFIRMAT<br>ION         | Boolean  | Set to true if the confirmation when exiting OUI needs to be shown.                                                                                                    |
| NEXT_SESSION                       | Boolean  | Set to true to allow users to go back to the File<br>Locations page for another installation. This flag also<br>needs to be set to true in order to process another<br>response file (see NEXT_SESSION_RESPONSE). |
| NEXT_SESSION_ON_FAI<br>L           | Boolean  | Set to true to allow users to invoke another session<br>even if current install session has failed. This flag is<br>only relevant if NEXT_SESSION is set to true.                                                 |

#### Table 4-1 Optional Keyword

| Keyword Name                    | Datatype   | Description                                                                                                    |
|---------------------------------|------------|----------------------------------------------------------------------------------------------------|
| NEXT_SESSION_RESPON<br>SE       | Boolean    | Set to true to allow users to go back to the File<br>Locations page for another installation. This flag also<br>needs to be set to true in order to process another<br>response file. |
| DEINSTALL_LIST                  | StringList | List of components to be deinstalled during a deinstall session.                                                                                                    |
|                                 |            | <pre>#Example:<br/>DEINSTALL_LIST={"TSAM_Manager","12.2.<br/>2.0.0"}</pre>                                                                                                    |
| SHOW_DEINSTALL_CONF<br>IRMATION | Boolean    | Set to true if deinstall confimation is needed during a deinstall session.                                                                                                    |
| SHOW_DEINSTALL_PROG<br>RESS     | Boolean    | Set to true if deinstall progress is needed during a deinstall session.                                                                                                    |
| CLUSTER_NODES                   | StringList | This variable represents the cluster node names selected by the user for installation.                                                                                                |
| ACCEPT_LICENSE_AGRE<br>EMENT    | Boolean    | By setting this variable to true, you are accepting the license agreement. This variable is used only for silent installations.                                                       |
| METALINK_LOCATION               | String     | This variable represents the Oracle metalink location.                                                                                                    |
| METALINK_USERNAME               | String     | This variable represents the Oracle metalink user name.                                                                                                    |
| METALINK_PASSWORD               | String     | This variable represents the corresponding Oracle metalink password.                                                                                                    |
| PROXY_HOST                      | String     | The proxy host used to connect to Oracle metalink.                                                                                                    |
| PROXY_PORT                      | String     | The proxy port used to connect to Oracle metalink.                                                                                                    |
| PROXY_REALM                     | String     | The realm for the proxy used to connect to Oracle metalink.                                                                                                    |
| PROXY_USER                      | String     | The username for the proxy used to connect to Oracle metalink.                                                                                                    |

Table 4-1 Optional Keyword

| Keyword Name        | Datatype   | Description                                                                        |
|---------------------|------------|------------------------------------------------------------------------------------|
| PROXY_PWD           | String     | The password for the proxy used to connect to Oracle metalink.                     |
| DONT_PROXY_FOR      | String     | The dont proxy for list.                                                           |
| TOPLEVEL_COMPONENT  | StringList | The top level component to be installed in the current session.                    |
|                     |            | <pre>#Example:<br/>DEPENDENCY_LIST={"TSAM_Manager","12.2<br/>.2.0.0"}</pre>        |
| SHOW_SPLASH_SCREEN  | Boolean    | Set to true if the initial splash screen in OUI needs to be shown.                 |
| SELECTED_LANGUAGES  | StringList | Languages in which the components will be installed.                               |
| COMPONENT_LANGUAGES | StringList | Languages supported by this component.List of supported languages : { "en", "ja" } |

#### Table 4-1 Optional Keyword

#### Table 4-2 Required Keyword

| Keyword Name             | Datatype | Description                                              |
|--------------------------|----------|----------------------------------------------------------|
| RESPONSEFILE_VERSIO<br>N | String   | The format version number of response file.              |
| ORACLE_HOME              | String   | Complete path of the Oracle Home.                        |
| ORACLE_HOME_NAME         | String   | Oracle Home Name. Used in creating folders and services. |

### **TSAM Plus Manager Related Keyword**

| Keyword Name     | Datatype | Description                                                                                                    |
|------------------|----------|----------------------------------------------------------------------------------------------------|
| OVERWRITE        | Boolean  | Ask customer Whether to overwrite it if there is already<br>installed TSAM manager product on this<br>ORACLE_HOME. The default value is true.                                                                                                    |
| AUTHEN_TYPE      | Number   | "Database first" or "LDAP only"? O means "Database first", 1 means "LDAP only", the default value is 0.                                                                                                    |
| LDAP_SELECTION   | Boolean  | Ask customer Whether to specify LDAP configuration file if AUTHEN_TYPE=0, the default value is false.                                                                                                    |
| LDAP_CONFIG_FILE | String   | The full path of LDAP configuration file. It is required if AUTHEN_TYPE=1, or AUTHEN_TYPE=0 && LDAP_SELECTION=true.                                                                                                    |
| DB_TYPE          | Number   | Choose the database type you will use with TSAM Plus<br>Manager. 0 means "Create a new schema of existing<br>Oracle Database", 1 means "Use existing schema of<br>Oracle Database", 2 means "Use bundled Derby<br>database", 3 means "Use existing Derby database", 4<br>means "Skip, I will deploy TSAM Plus Manager to an<br>existing database server after the installation". The default<br>value is 0. |

| Table 4-3         TSAM Plus Manager Related |
|---------------------------------------------|
|---------------------------------------------|

| Keyword Name  | Datatype   | Description                                                                                                    |
|---------------|------------|----------------------------------------------------------------------------------------------------|
| DB_CONNECTION | StringList | Database connection parameters. It is required if DB_TYPE=0 or 1.                                                                                                    |
|               |            | The format is<br>{ <hostname>,<port>,<databasename>,<data<br>base SYSDBA user&gt;,<database sysdba="" user<br="">password&gt;,<tsam db="" name="" plus="" user="">,&lt; TSAM<br/>plus DB user password&gt;,&lt; TSAM plus DB<br/>user tablespace&gt;, &lt; TSAM plus DB user Max<br/>DB connection number&gt;, <database enable<br="">partition&gt;}.</database></tsam></database></data<br></databasename></port></hostname> |
|               |            | <pre>If DB_TYPE=1, the <database sysdba="" user="">, <database password="" sysdba="" user="">&lt; TSAM plus DB user tablespace&gt;&lt; TSAM plus DB user Max DB connection number&gt; can be set to "".</database></database></pre>                                                                                                    |
|               |            | <pre><database enable="" partition=""> specifies whether to create the Oracle Database schema with partition. Its value "yes" is only used for Oracle Enterprise Edition (with partition feature).</database></pre>                                                                                                    |
|               |            | <pre>For example, DB_CONNECTION={"bej301153","1521","sol1 2em12cR3","SYS","SYSPWD","tsam_oui","ts am_oui","USERS","20", "yes"}.</pre>                                                                                                    |
| DB_OVERWRITE  | Boolean    | If the database type is "An existing Derby database" or<br>"An existing Oracle database", and the TSAM Plus<br>Manager database is already existed under                                                                                                    |
|               |            | the specified database connection, you need to specify<br>whether to overwrite it. The default value is true.                                                                                                    |
| GIDS          | StringList | The parameters of Group IDs. The format is { <administratorgroupid>, <viewergroupid>}, the defalut vaule is {"0", "1"}.</viewergroupid></administratorgroupid>                                                                                                    |
| ADM_PWD       | String     | The password of administrator. It is required.                                                                                                    |

Table 4-3 TSAM Plus Manager Related Keyword

| Keyword Name   | Datatype   | Description                                                                                                    |
|----------------|------------|----------------------------------------------------------------------------------------------------|
| APP_SRV_TYPE   | Number     | Choose the application server to which oracle TSAM Plus<br>Manager will be deployed. 0 means "An existing<br>WebLogic server". 1 means "Bundled WebLogic server".<br>2 means "Skip, I will deploy TSAM Plus Manager to an<br>existing application server after the installation". The<br>default value is 0. |
| APPSERVERDIR   | String     | Application Server Directory. WebLogic server if<br>APP_SRV_TYPE=0. It is required if APP_SRV_TYPE is<br>0.                                                                                                    |
| WLS_PARAMETERS | StringList | WebLogic Server connection parameters. The format is { <adminurl>, <username>, <password>}. It is required if APP_SRV_TYPE is 0.</password></username></adminurl>                                                                                                    |
| TSAM_PROPERTY  | StringList | The properties of TSAM Plus Manager, { Max persistence threads                                                                                                    |
|                |            | Data persistence queue size                                                                                                    |
|                |            | Timeout shutdown (seconds)                                                                                                    |
|                |            | Call pattern calculation schedule("DAILY",or<br>"HOURLY")                                                                                                    |
|                |            | Call pattern calculation delay (minutes)                                                                                                    |
|                |            | Automatic data purge(true or false)                                                                                                    |
|                |            | Reserve monitoring data for days                                                                                                    |
|                |            | Data purge starting time(24-hour format) }.                                                                                                    |
|                |            | <pre>For example, TSAM_PROPERTY= {"2", "5000", "30", "DAILY", "10", "true", "3 0", "4"}. It is not required if it import configuration file. \$ORACLE_HOME/tsam12.2.2.0.0/tsam.proper ties.</pre>                                                                                                    |
| BUN_WLS_PROP   | StringList | Property of WebLogic Domain. The format is { <port>, <adm_name>}. It is required if the application server is Bundled WebLogic.</adm_name></port>                                                                                                    |
| WLS_ADM_PWD    | String     | The password of WebLogic domain administrator. It is required if the application server is Bundled WebLogic.                                                                                                    |

Table 4-3 TSAM Plus Manager Related Keyword

| Keyword Name              | Datatype | Description                                                                                                    |
|---------------------------|----------|----------------------------------------------------------------------------------------------------|
| JNDI_SELECTION            | Boolean  | Set JNDI_SELECTION to "yes" to input a data source JNDI name.                                                                                                    |
| DATA_SOURCE_JNDI_NA<br>ME | String   | Stands for data source JNDI name.                                                                                                    |
| IMPORT_CONFIG             | Boolean  | Whether to import configuration file, if art.properties, tsam.properties, or persistence.xml is under directory \$ORACLE_HOME/tsam12.2.2.0.0. the default value is false. |

Table 4-3 TSAM Plus Manager Related Keyword

For more information, see Example of Complete Response File.

# Uninstalling Oracle TSAM Plus Manager Using Silent Mode

Not only can you perform command line installations, you can also perform command line deinstallations. A command line deinstallation enables you to remove Oracle products or Oracle homes from your system without using the Oracle Universal Installer graphical user interface.

You can choose to display no dialog boxes or prompts, or you can selectively avoid displaying certain dialog boxes that are normally used during a deinstallation.

Use the following commands to immediately display the Inventory dialog box, which allows you to select items for removal without navigating the Oracle Universal Installer startup screen:

sh ./runInstaller.sh -deinstall -silent (on UNIX)

If you want to hide the inventory dialog box during a deinstallation, you can specify the products to be removed in the DEINSTALL\_LIST parameter of the response file; specify Oracle homes to be removed with the REMOVE\_HOMES variable; specify the name of the current Oracle home name with ORACLE\_HOME\_NAME. For example, on a UNIX machine, enter:

```
sh ./runInstaller.sh -deinstall -silent
"DEINSTALL_LIST={"TSAM_Manager","12.2.2.0.0"}"
ORACLE_HOME_NAME="OUIHome2"
```

REMOVE\_HOMES={"/home/tuxqa/OraHome\_2"}

**Note:** Java Development Kit (JDK) 1.8.0 or Java Runtime Environment (JRE) 1.8.0 is required. You need to install the required JRE and set the environment variable JAVA\_HOME accordingly.

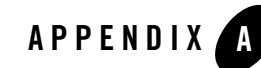

## Example of Complete Response File

This section shows an example of complete response file.

#### Listing A-1 Example of Complete Response File

```
*****************
## Copyright (c) 1999, 2016 Oracle. All rights reserved.
                                                             ##
##
                                                             ##
## Specify values for the variables listed below to customize
                                                             ##
## your installation.
                                                             ##
##
                                                             ##
## Each variable is associated with a comment. The comment
                                                             ##
## identifies the variable type.
                                                             ##
##
                                                             ##
## Please specify the values in the following format:
                                                             ##
##
                                                             ##
##
                                                             ##
          Type
                      Example
##
         String
                      "Sample Value"
                                                             ##
```

| ##  | Boolean              | True or False                                   | ## |
|-----|----------------------|-------------------------------------------------|----|
| ##  | Number               | 1000                                            | ## |
| ##  | StringList           | {"String value 1","String Value 2"}             | ## |
| ##  |                      |                                                 | ## |
| ##  | The values that are  | given as <value required=""> need to be</value> | ## |
| ##  | specified for a sile | nt installation to be successful.               | ## |
| ##  |                      |                                                 | ## |
| ##  |                      |                                                 | ## |
| ##  | This response file i | s generated by Oracle Software                  | ## |
| ##  | Packager.            |                                                 | ## |
| ##; | ****                 |                                                 |    |

RESPONSEFILE\_VERSION=2.2.1.0.0

```
#------
#Name : UNIX_GROUP_NAME
#Datatype : String
#Description: UNIX group to be set for the inventory directory. Valid only
in UNIX platforms.
#Example: UNIX_GROUP_NAME = "install"
#------
UNIX_GROUP_NAME="oinstall"
#------
#Name : FROM_LOCATION
#Datatype : String
#Description: Complete path to the products.xml.
#Example: FROM_LOCATION = "../stage/products.xml"
```

FROM\_LOCATION="/home/shosun/tsamload04/stage\_tsam\_linux/Disk1/stage/produc
ts.xml"

#Name : FROM\_LOCATION\_CD\_LABEL

#Datatype : String

#Description: This variable should only be used in multi-CD installations. It includes the label of the compact disk where the file "products.xml" exists. The label can be found in the file "disk.label" in the same directory as products.xml.

#Example: FROM\_LOCATION\_CD\_LABEL = "CD Label"

#-----

FROM\_LOCATION\_CD\_LABEL=<Value Unspecified>

#Name : ORACLE\_HOME

#Datatype : String

#Description: Complete path of the Oracle Home.

#Example: ORACLE\_HOME = "C:\OHOME1"

ORACLE\_HOME="/home/shosun/OraHome\_9"

#-----

#Name : ORACLE\_BASE

#Datatype : String

#Description: Complete path of the Oracle Base.

#Example: ORACLE\_BASE = "C:\app"

#-----

ORACLE\_BASE=<Value Unspecified>

#-----

#Name : ORACLE\_HOME\_NAME #Datatype : String #Description: Oracle Home Name. Used in creating folders and services. #Example: ORACLE\_HOME\_NAME = "OHOME1" #\_\_\_\_\_ ORACLE HOME NAME="OUIHome9" : SHOW\_WELCOME\_PAGE #Name #Datatype : Boolean #Description: Set to true if the Welcome page in OUI needs to be shown. #Example: SHOW\_WELCOME\_PAGE = false SHOW\_WELCOME\_PAGE=true #Name : SHOW CUSTOM TREE PAGE #Datatype : Boolean #Description: Set to true if the custom tree page in OUI needs to be shown. #Use this page to select or de-select dependencies. This page appears only in a custom install type. #Example: SHOW\_CUSTOM\_TREE\_PAGE = false SHOW\_CUSTOM\_TREE\_PAGE=true #Name : SHOW\_COMPONENT\_LOCATIONS\_PAGE #Datatype : Boolean #Description: Set to true if the component locations page in OUI needs to be shown.

#This page only appears if there are products whose installed directory can be changed. #If you set this to false you will prevent the user from being able to specify alternate directories. #Example: SHOW\_COMPONENT\_LOCATIONS\_PAGE = false #-----SHOW\_COMPONENT\_LOCATIONS\_PAGE=true #Name : SHOW\_SUMMARY\_PAGE #Datatype : Boolean #Description: Set to true if the summary page in OUI needs to be shown. #The summary page shows the list of components that will be installed in this session. #Example: SHOW\_SUMMARY\_PAGE = true SHOW\_SUMMARY\_PAGE=true #-----#Name : SHOW\_INSTALL\_PROGRESS\_PAGE #Datatype : Boolean #Description: Set to true if the install progress page in OUI needs to be shown. #This page shows the current status in the installation. The current status includes the product being installed and the file being copied. #Example: SHOW\_INSTALL\_PROGRESS\_PAGE = true SHOW\_INSTALL\_PROGRESS\_PAGE=true #Name : SHOW\_REQUIRED\_CONFIG\_TOOL\_PAGE #Datatype : Boolean

#Description: Set to true if the required config assistants page in OUI needs to be shown.

#This page shows the list of required configuration assistants that are part of this installation.

#It shows the status of each assistant, including any failures with detailed information on why it failed.

#Example: SHOW\_REQUIRED\_CONFIG\_TOOL\_PAGE = true

SHOW\_REQUIRED\_CONFIG\_TOOL\_PAGE=true

#Name : SHOW\_CONFIG\_TOOL\_PAGE

#Datatype : Boolean

#Description: Set to true if the config assistants page in OUI needs to be shown.

#This page shows the list of configuration assistants that are part of this installation and are configured to launch automatically.

#It shows the status of each assistant, including any failures with detailed information on why it failed.

#Example: SHOW\_CONFIG\_TOOL\_PAGE = true

#\_\_\_\_\_

SHOW\_CONFIG\_TOOL\_PAGE=true

#Name : SHOW\_RELEASE\_NOTES

#Datatype : Boolean

#Description: Set to true if the release notes of this installation need to be shown at the end of installation.

#This dialog is launchable from the End of Installation page and shows the list of release notes available for the products just installed.

# This also requires the variable SHOW\_END\_SESSION\_PAGE variable to be set to true. #Example: SHOW\_RELEASE\_NOTES = true #\_\_\_\_\_ SHOW RELEASE NOTES=true #Name : SHOW\_ROOTSH\_CONFIRMATION #Datatype : Boolean #Description: Set to true if the Confirmation dialog asking to run the root.sh script in OUI needs to be shown. #Valid only for UNIX platforms. #Example: SHOW\_ROOTSH\_CONFIRMATION = true #-----\_\_\_\_\_ SHOW\_ROOTSH\_CONFIRMATION=true #-----#Name : SHOW\_END\_SESSION\_PAGE #Datatype : Boolean #Description: Set to true if the end of session page in OUI needs to be shown. #This page shows if the installation is successful or not. #Example: SHOW\_END\_SESSION\_PAGE = true SHOW\_END\_SESSION\_PAGE=true #Name : SHOW\_EXIT\_CONFIRMATION #Datatype : Boolean #Description: Set to true if the confirmation when exiting OUI needs to be shown. #Example: SHOW\_EXIT\_CONFIRMATION = true 

SHOW\_EXIT\_CONFIRMATION=true #------#Name : NEXT\_SESSION #Datatype : Boolean #Description: Set to true to allow users to go back to the File Locations page for another installation. This flag also needs to be set to true in order to process another response file (see NEXT\_SESSION\_RESPONSE). #Example: NEXT\_SESSION = true NEXT SESSION=false #Name : NEXT\_SESSION\_ON\_FAIL #Datatype : Boolean #Description: Set to true to allow users to invoke another session even if current install session has failed. This flag is only relevant if NEXT\_SESSION is set to true. #Example: NEXT\_SESSION\_ON\_FAIL = true NEXT\_SESSION\_ON\_FAIL=true #-----#Name : NEXT\_SESSION\_RESPONSE #Datatype : String #Description: Set to true to allow users to go back to the File Locations page for another installation. This flag also needs to be set to true in order to process another response file (see NEXT\_SESSION\_RESPONSE). #Example: NEXT\_SESSION\_RESPONSE = "nextinstall.rsp" NEXT\_SESSION\_RESPONSE=<Value Unspecified> 

```
#Name : DEINSTALL_LIST
#Datatype : StringList
#Description: List of components to be deinstalled during a deinstall
session.
#Example: DEINSTALL_LIST = {"TSAM_Manager", "12.2.2.0.0"}
DEINSTALL_LIST={"TSAM_Manager","12.2.2.0.0"}
#Name : SHOW_DEINSTALL_CONFIRMATION
#Datatype : Boolean
#Description: Set to true if deinstall confimation is needed during a
deinstall session.
#Example: SHOW_DEINSTALL_CONFIRMATION = true
#_____
SHOW_DEINSTALL_CONFIRMATION=true
#_____
#Name : SHOW_DEINSTALL_PROGRESS
#Datatype : Boolean
#Description: Set to true if deinstall progress is needed during a deinstall
session.
#Example: SHOW_DEINSTALL_PROGRESS = true
SHOW DEINSTALL PROGRESS=true
#Name : CLUSTER_NODES
#Datatype : StringList
#Description: This variable represents the cluster node names selected by
```

the user for installation.

#Example: CLUSTER\_NODES = {"node1", "node2"} #\_\_\_\_\_ CLUSTER NODES={ } #\_\_\_\_\_ #Name : ACCEPT\_LICENSE\_AGREEMENT #Datatype : Boolean #Description: By setting this variable to true, you are accepting the license agreement. This variable is used only for silent installations. #Example: ACCEPT\_LICENSE\_AGREEMENT = true ACCEPT\_LICENSE\_AGREEMENT=false #-----: METALINK\_LOCATION #Name #Datatype : String #Description: This variable represents the Oracle metalink location. #-----METALINK\_LOCATION=<Value Unspecified> #-----#Name : METALINK\_USERNAME #Datatype : String #Description: This variable represents the Oracle metalink user name. METALINK\_USERNAME=<Value Unspecified> #-----#Name : METALINK\_PASSWORD #Datatype : String #Description: This variable represents the corresponding Oracle metalink password.

METALINK\_PASSWORD=<Value Unspecified> #Name : PROXY\_HOST #Datatype : String #Description: The proxy host used to connect to Oracle metalink. #Example: PROXY\_HOST = #-----PROXY HOST="" #Name : PROXY\_PORT #Datatype : String #Description: The proxy port used to connect to Oracle metalink. #Example: PROXY\_PORT = #-----PROXY\_PORT=" " #Name : PROXY\_REALM #Datatype : String #Description: The realm for the proxy used to connect to Oracle metalink. #Example: PROXY\_REALM = #-----PROXY\_REALM=<Value Unspecified> #-----#Name : PROXY\_USER #Datatype : String #Description: The username for the proxy used to connect to Oracle metalink. #Example: PROXY\_USER =

#\_\_\_\_\_ PROXY\_USER="" #Name : PROXY\_PWD #Datatype : String #Description: The password for the proxy used to connect to Oracle metalink. #Example: PROXY\_PWD = #-----PROXY PWD=<Value Unspecified> #Name : DONT\_PROXY\_FOR #Datatype : String #Description: The dont proxy for list. #Example: DONT\_PROXY\_FOR = DONT\_PROXY\_FOR=<Value Unspecified> #Name : TOPLEVEL\_COMPONENT #Datatype : StringList #Description: The top level component to be installed in the current session. #Example: TOPLEVEL\_COMPONENT = { "TSAM\_Manager", "12.2.2.0.0"} TOPLEVEL\_COMPONENT={"TSAM\_Manager","12.2.2.0.0"} #Name : SHOW\_SPLASH\_SCREEN #Datatype : Boolean

#Description: Set to true if the initial splash screen in OUI needs to be shown. #Example: SHOW\_SPLASH\_SCREEN = true SHOW\_SPLASH\_SCREEN=true #-----#Name : SELECTED\_LANGUAGES #Datatype : StringList #Description: Languages in which the components will be installed. #Component : TSAM\_Manager SELECTED\_LANGUAGES={ "en " } #-----#Name : COMPONENT\_LANGUAGES #Datatype : StringList #Description: Languages supported by this component.List of supported languages : {"en","ja","zh\_CN"} #Component : TSAM\_Manager COMPONENT\_LANGUAGES={ "en" } #-----#Name : INSTALL TYPE #Datatype : String #Description: Installation type of the component. #Component : TSAM\_Manager 

INSTALL\_TYPE="Custom"

TSAM\_PROPERTY={"10","5000","30","DAILY","30","false","30","4"} #Name : OVERWRITE #Datatype : Boolean #Description: Would you like to overwrite current TSAM product? #Component : TSAM\_Manager OVERWRITE=true #Name : LDAP\_SELECTION #Datatype : Boolean #Description: Do you want to specify LDAP configuration file now? #Component : TSAM\_Manager #-----LDAP SELECTION=false #Name : IMPORT\_CONFIG #Datatype : Boolean #Description: Whether import configuration file. #Component : TSAM\_Manager IMPORT\_CONFIG=false #Name : JNDI\_SELECTION #Datatype : Boolean #Description: Set JNDI\_SELECTION to "yes" to input an data source JNDI name. #Component : TSAM\_Manager

```
JNDI_SELECTION=false
#Name : GIDS
#Datatype : StringList
#Description: The parameters of groups IDs.
#Component : TSAM_Manager
GIDS={"0","1"}
#Name : DB_TYPE
#Datatype : Number
#Description: The database type you want to install TSAM manager.
#0 means "Create a new schema of existing Oracle Database",
#1 means "Use existing schema of Oracle Database",
#2 means "Use bundled Derby database",
#3 means "Use existing Derby database",
#4 means "Skip, I will deploy TSAM Plus Manager to an existing database
server after the installation".
#The default value is 0.
#Component : TSAM_Manager
#-----
DB_TYPE=0
#Name : DB_OVERWRITE
#Datatype : Boolean
#Description: Whether overwrite current DB.
#Component : TSAM_Manager
```

#\_\_\_\_\_ DB\_OVERWRITE=true #Name : BUN\_WLS\_PROP #Datatype : StringList #Description: Property of WebLogic Domain #Component : TSAM\_Manager BUN\_WLS\_PROP={"7001", "weblogic"} #Name : AUTHEN\_TYPE #Datatype : Number #Description: Local first or LDAP only #Component : TSAM\_Manager #------AUTHEN\_TYPE=0 #Name : APP\_SRV\_TYPE #Datatype : Number #Description: The application server type you want to install Oracle TSAM Plus Manager #Component : TSAM\_Manager APP\_SRV\_TYPE=1 #Name : LDAP\_CONFIG\_FILE #Datatype : String #Description: LDAP configuration file.

#Component : TSAM\_Manager LDAP\_CONFIG\_FILE="/nfs/users/tuxqa/huchchen/tsam/linux/tpgauth-iplanet" #Name : WLS\_PARAMETERS #Datatype : StringList #Description: The parameters of WebLogic server #Component : TSAM\_Manager WLS\_PARAMETERS={"bej301147:7001"," WebLogic","WebLogic1"} #Name : DATA\_SOURCE\_JNDI\_NAME #Datatype : String #Description: DATA\_SOURCE\_JNDI\_NAME stands for data source JNDI name. #Component : TSAM\_Manager DATA\_SOURCE\_JNDI\_NAME=" " #Name : WLS\_ADM\_PWD #Datatype : String #Description: The password of WebLogic domain administrator. #Component : TSAM\_Manager #-----WLS ADM PWD="welcome1" #Name : ADM\_PWD #Datatype : String

#-----

#Name : APPSERVERDIR

#Datatype : String

#Description: The directory of application server.

#Component : TSAM\_Manager

#-----

APPSERVERDIR="/home/shosun/OraHome\_9/tsam\_12.1.3/wls"

#Name : DB\_CONNECTION

#Datatype : StringList

#Description: The parameters of database connection

#The format is {<Hostname>,<port>,<databaseName>,<Database SYSDBA
user>,<Database SYSDBA user password>,<TSAM Plus DB user name>,< TSAM Plus
DB user password>,< TSAM Plus DB user tablespace>, < TSAM Plus DB user Max
DB connection number>, <database enable partition>}.

#If DB\_TYPE=1, the <Database SYSDBA user>,<Database SYSDBA user password>< TSAM Plus DB user tablespace>< TSAM Plus DB user Max DB connection number> can set to "".

#It is required if DB\_TYPE=0 or 1.

#For example, DB\_CONNECTION={"hostname","1521","dbname","SYS","SYSPWD","tsam","tsam","ta blespace","20", "Yes"}

#Component : TSAM\_Manager

```
#------
DB_CONNECTION={"bej301153","1521","sol12em12cR3","",
"","tsam_oui","tsam_oui", "tablespace","20", "Yes"}
#------
#Name : IMPORT_CONFIG
#Datatype : Boolean
#Description: Whether to import configuration file.
#Component : TSAM_Manager
#------
IMPORT_CONFIG = true
```

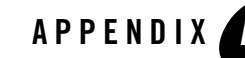

## Oracle TSAM Plus Manager Supported Platforms, Web Containers, and DBMS

#### **Supported Operating System Platforms**

Table A-1 lists the Oracle TSAM Plus 12c Release 2 (12.2.2) Manager supported operating system platforms. Oracle TSAM Plus 12c Release 2 (12.2.2) Agent supports the same operating system platforms as Oracle Tuxedo 12c Release 2 (12.2.2). For more information, see Oracle Tuxedo 12c Release 2 (12.2.2) Platform Data Sheets.

For Oracle TSAM Plus 12.2.2 interoperability with Oracle TSAM releases, see "Interoperability" in the Oracle TSAM Plus 12c Release 2 (12.2.2) Release Notes.

| Vendor  | Operating System | Release/Version                                 |
|---------|------------------|-------------------------------------------------|
| IBM     | AIX              | IBM AIX 7.1 (64-bit) on IBM PowerPC             |
| Oracle  | Linux            | Oracle Linux 6.7 (64-bit) on x86-64             |
|         | Solaris          | Oracle Solaris 11 (64-bit) on SPARC             |
| Red Hat | Linux            | Red Hat Enterprise Linux 6.7 (64-bit) on x86-64 |
| HP      | HP-UX            | HP-UX 11i v3 (64-bit) on Itanium                |

Table A-1 Oracle TSAM Plus 12c Release 2 (12.2.2) Manager Supported Operating System Platforms

#### **Supported Web Containers**

Oracle TSAM Plus 12c Release 2 (12.2.2) Manager supports the following Web Containers:

- WLS 12.2.1 + ADF 12.2.1.0
- WLS 12.1.3 + ADF 12.1.3.0

Note: When you create a Domain, make sure you choose the Oracle JRF component.

#### **Supported Web Browsers**

Oracle TSAM Plus 12c Release 2 (12.2.2) Manager supports the following Web browsers:

- Internet Explorer 11 and later versions
- Firefox 38 and later versions
- Google Chrome 49 and later versions
- Safari 5 and later versions

## **Supported DBMS**

Oracle TSAM Plus 12*c* Release 2 (12.2.2) Manager supports the following Database Management Systems:

- Oracle Database 11g Enterprise Edition Release 11.2.0.1.0 64bit Production
- Oracle Database 11g Standard Edition Release 11.2.0.1.0 64bit Production (Without the partition feature)
- Oracle Database 12c Enterprise Edition Release 12.1.0.1.0 64bit Production
- Oracle Database 12c Standard Edition Release 12.1.0.1.0 64bit Production (Without the partition feature)
- Apache Derby 10.8.2.2 and later versions

It is recommended that you use Oracle Database Enterprise Edition with the Partition feature enabled.

#### **Supported Enterprise Manager Cloud Control Versions**

Enterprise Manager for Oracle Tuxedo 13.1.2.0.0 supports the following Enterprise Manager Cloud Control Versions:

- 13.1.0.0.0
- 13.2.0.0.0